## Web of Science - Core Collection

## instrukcja wyszukiwania

- Wybieramy bazę Web of Science Core Collection
- W polu wyszukiwania opcja Basic Search wpisujemy nazwisko oraz pierwszą literę imienia, dodając znak maskowania \* (np. dla Nowak Andrzej będzie to Nowak a\*)
- W polu obok wybieramy opcję Author
- Wyszukiwanie rozpoczynamy przyciskiem Search

| Web of Science InCites Journal Citation Reports Essential Science Indicators EndNote | Publons Kopernio Master Journal List Sign In 👻 Help 👻 English 👻                     |  |
|--------------------------------------------------------------------------------------|-------------------------------------------------------------------------------------|--|
| Web of Science                                                                       | Clarivate<br>Analytics                                                              |  |
|                                                                                      | Tools 👻 Searches and alerts 👻 Search History Marked List                            |  |
|                                                                                      | We're building the new Web of Science. Click here to access the preview $igodot$    |  |
| Select a database Web of Science Core Collection 💌                                   |                                                                                     |  |
| Basic Search Author Search <sup>BETA</sup> Cited Reference Search Advanced Search    | Structure Search                                                                    |  |
| Podlipniak P*                                                                        | Author     Author     Author     Author     Author     Author     Search     Search |  |
| Timespan All years (1900 - 2021)                                                     | -<br>-                                                                              |  |

- Zaznaczyamy publikacje własnego autorstwa
- Po zaznaczeniu wszystkich właściwych pozycji klikamy przycisk Add to Marked List
- Liczba wszystkich wybranych przez nas publikacji pojawiła się przy zakładce Marked List. Klikamy w zakładkę
- Wybieramy opcję Create Citation Report

| Web of Science InCites Journal Citation                                          | Reports Essential Science Indicators EndNote Publons Kopernio Master Journal List                                                      | Sign In 👻 Help 👻 English 👻                                 |
|----------------------------------------------------------------------------------|----------------------------------------------------------------------------------------------------|------------------------------------------------------------|
| Web of Science                                                                   |                                                                                                    | Clarivate<br>Analytics                                     |
| Search                                                                           | Tools                                                                                                    | Search History Marked List 13                              |
| Results: 10<br>(from Web of Science Core Collection)                             | Sort by: Date J∓ Times Cited Usage Count Relevance More                                                                                |                                                            |
| View author record(s) for:<br>podlipniak p*<br>You searched for: AUTHOR: (Podlip | Select Page Export Add to Marked List                                                                                                  | Analyze Results                                            |
| niak P*)More                                                                     | Pitch Syntax as an Evolutionary Prelingual Innovation     By: Podlipniak, Piotr     MUSICAE SCIENTIAE Article Number: 1029864920941551 | Times Cited: 0<br>(from Web of Science Core<br>Collection) |
|                                                                                  | R Early Access: JUL 2020                                                                                                    | Usage Count 🛩                                              |
| Refine Results                                                                   | Full Text from Publisher View Abstract 💌                                                                                               |                                                            |

W utworzonym raporcie cytowań możemy sprawdzić m.in. Indeks Hirscha (h-index) oraz całkowitą liczbę cytowani (Sum of Times Cited)

| leb of Science                                                                                                    |                                                    |                                                         | Clarivate<br>Analytics                                               |
|----------------------------------------------------------------------------------------------------|----------------------------------------------------|---------------------------------------------------------|----------------------------------------------------------------------|
| irch Search Results                                                                                                    |                                                    | Tools 👻 Searches and a                                  | ilerts 🛩 Search History Marked List 13                               |
| tation report for 13 results from U<br>searched for: From Marked List:More<br>report reflects citations to source items indexed wit | Veb of Science Core Collection betwee              | n 1900 - and 2021 - Go                                  | Web of Science Core Collection.                                      |
| Total Publications E3<br>13 Analyze<br>2001 2020                                                                                    | h-index<br>3<br>Average citations per item<br>1,38 | Sum of Times Cited<br>18<br>Without self citations<br>9 | Citing articles<br>14 Analyze<br>Without self citations<br>9 Analyze |
| Sum of Times Cited per Year                                                                                                    |                                                    |                                                         |                                                                      |
| 10 -                                                                                                    |                                                    |                                                         |                                                                      |
| 8-                                                                                                    |                                                    |                                                         |                                                                      |
| 8-<br>7-<br>6-<br>8-                                                                                                    |                                                    |                                                         |                                                                      |
|                                                                                                    |                                                    |                                                         |                                                                      |